## Filterregeln in Outlook 2019 bearbeiten:

Falls Sie im Outlook Filterregeln hinterlegt haben, zum Beispiel um bestimmte eingehende E-Mails automatisch in Unterordner zu verschieben, müssen Sie nach der Migration diese Regeln eventuell etwas überarbeiten:

|                                     |                     | Posteingang – m               | ohsenijam@exc.uni-hanr | iover. | de - Outlook  |                    | n                 | 1.000    |           | ×     |
|-------------------------------------|---------------------|-------------------------------|------------------------|--------|---------------|--------------------|-------------------|----------|-----------|-------|
| Datei Start                         | Senden/Empfangen C  | Drdner Ansicht Hilfe          | 🖓 Was möchten Sie      | tun?   |               |                    |                   |          |           |       |
| Neue Neue                           | Löschen Archivieren | Antworten                     | Verschieben in: ?      | 4      | Verschieben + | Kategorien         | Personen suchen   | Rede     |           |       |
| E-Mail Elemente *                   | löschen             | Antworten                     | QuickSteps             | 7      | Nachrichten   | von Mohser         | iijam, Mohammadan | nîn îmme | er versch | ieben |
| ▲ Favoriten                         | š   [               | Aktuelles Postfach" d 🔎       | Aktuelles Postfach 🔹   | 9      | Regel und B   | n<br>Ienachrichtig | gungen verwalten  |          |           |       |
| Posteingang                         |                     | Alle Ungelesen Nach Datum ∽ ↑ |                        | N      | Di 06.09.20   | 22 11:10           | ammadamin         |          |           |       |
| Gesendete Eleme<br>Gelöschte Elemer | nte 🔺               | Älter                         |                        | 1.V    | test          | jani, won          | annauamn          |          |           |       |

Klicken Sie im Outlook auf: [ Regeln ] → [ Regeln bearbeiten und Benachrichtigungen verwalten ]

Falls danach das folgende Fenster erscheint, können Sie entscheiden, ob Sie die Regeln auf dem Server oder auf Ihrem Client behalten möchten. Im Regelfall liegen die meisten Regeln auf dem Server. Eventuell müssen Sie die Ordnereinstellungen noch anpassen.

| Regel    | -Assistent                                               | R                                                                      | <b>×</b>                                            |
|----------|----------------------------------------------------------|------------------------------------------------------------------------|-----------------------------------------------------|
| <u>^</u> | Die Regeln auf de<br>Exchange-Server<br>bestehen bleiben | em Computer and dem<br>sind unterschiedlich. N<br>vorzugsweise der auf | Microsoft<br>ur ein Satz Regeln kann<br>dem Server. |
|          | Welche Regeln m                                          | öchten Sie behalten?                                                   |                                                     |
|          | Client                                                   | Server                                                                 | Abbrechen                                           |

Im folgenden Fenster können Sie vorhandene Regeln prüfen oder ändern und neue Regeln erstellen.

Sollten Ihre Filterregeln danach nicht richtig funktionieren, ist es ratsam, den vorhandenen Eintrag zu löschen und eine neue Regel möglichst auf dem Server zu definieren. Diese wirkt auch dann, wenn Ihr Outlook nicht gestartet ist und auch für "Outlook im Web".

| -Mail-Regeln Benachrichtigungen verwalten                                                                                                    |             |    |
|----------------------------------------------------------------------------------------------------|-------------|----|
| 🖄 Neue Regel Regel ändern 🗸 🐚 Kopieren 🗙 Löscher                                                                                                    | 1           |    |
| <ul> <li>Regeln jetzt anwenden Optionen</li> </ul>                                                                                                    |             |    |
| Regeln (in der angezeigten Reihenfolge angewendet)                                                                                                    | Aktionen    |    |
| ✓ Werbung                                                                                                    | 23          | S. |
| .egebeschreibung (zur Bearbeitung auf die unterstrichenen Wert                                                                                                    | e klicken): |    |
| tegebeschreibung (zur Beerbeitung auf die unterstrichenen Wert<br>Nach Erhalt einer Nachricht<br>mat Vichnien eine Preservert                                                                                             | e klicken): |    |
| tegebeschrebung (zur Bearbeitung auf die unterstrichenen Wert<br>Nach Erhalt einer Nachricht<br>mit <u>Werbung</u> im Betreff                                                                                             | e klicken): |    |
| legebeschreibung (zur Bearbeitung auf die unterstrichenen Wert<br>Nach Erhalt einer Nachricht<br>mit <u>Werbung</u> im Betreff<br>diese in den Ordner <u>[Ablace</u> ]verschieben<br>und keine weiteren Regeln anwenden   | e klicken): |    |
| Regelbeschreibung (zur Bearbeitung auf die unterstrichenen Wert<br>Nach Erhalt einer Nachricht<br>mit <u>Wertung</u> im Betreff<br>diese in den Orten <u>f (blager</u> )verschieben<br>und keine weiteren Regeln anwenden | e klicken); |    |

Stand: 27.06.23, Mohsenijam